#### 1. ログイン後の画面 〔パソコン画面で説明しています〕

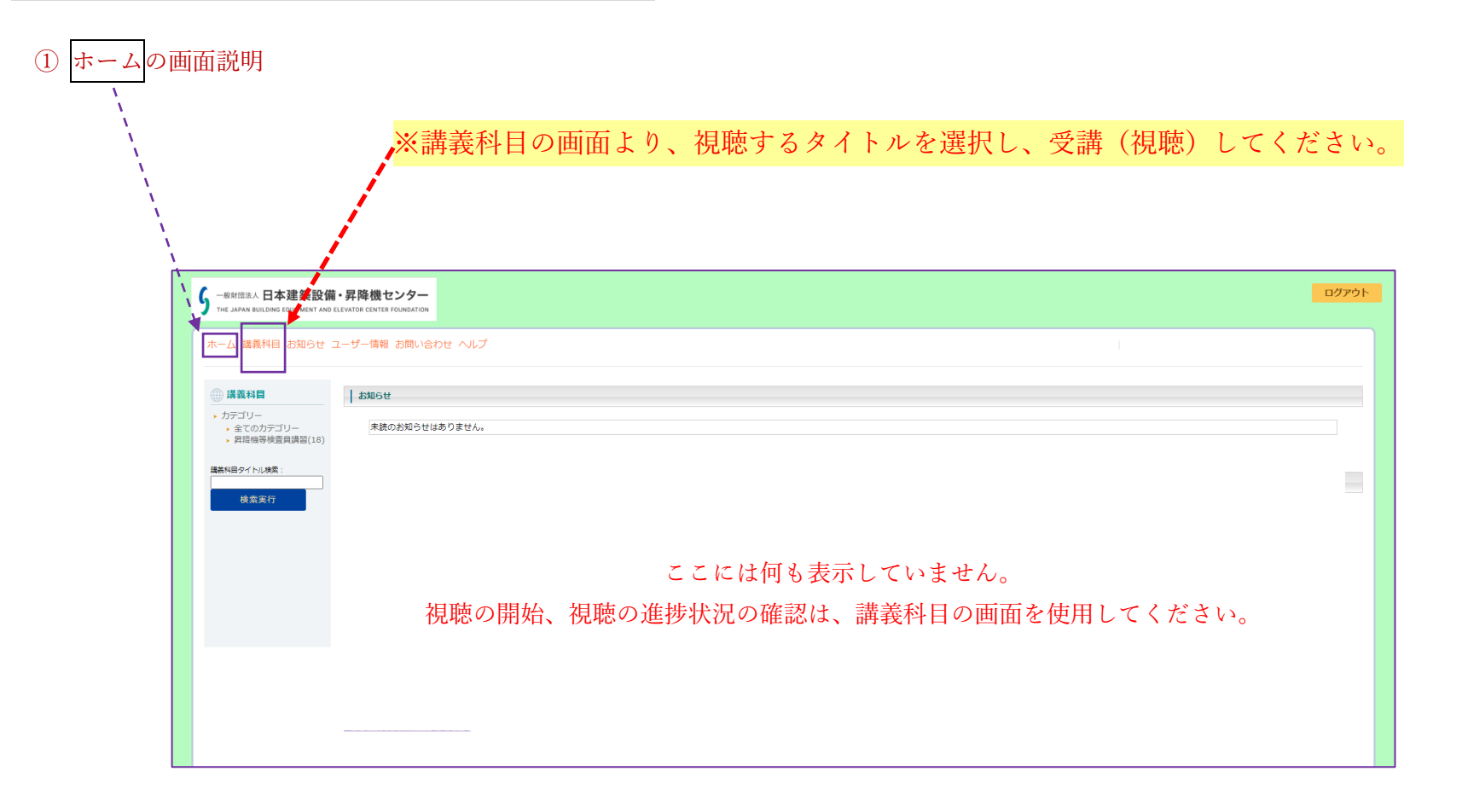

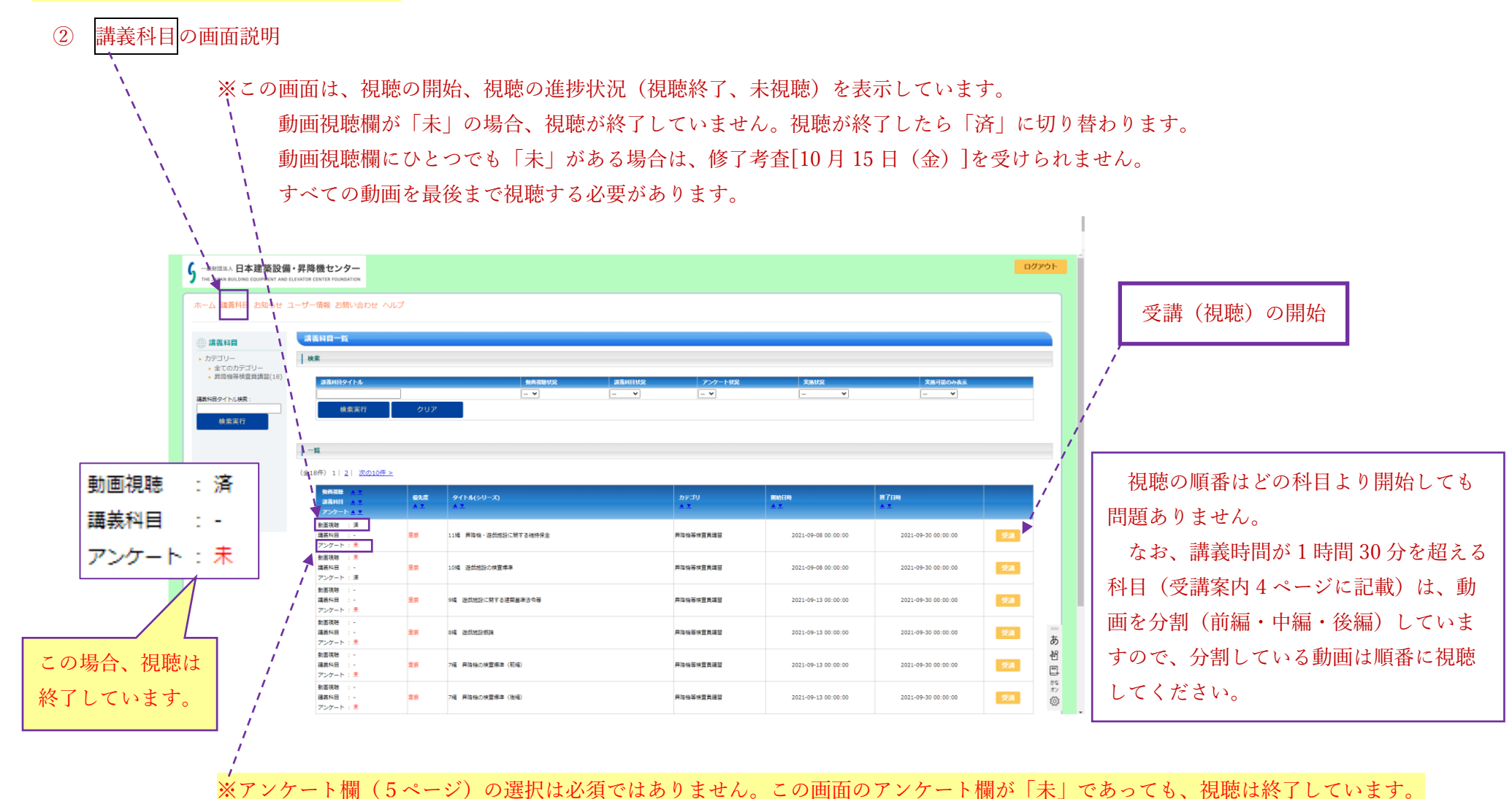

※各科目1回目の視聴時は、画面を途中で閉じると視聴の終了となりません。

動画を途中で終了すると最初からの視聴が必要となりますので、動画が完全に終了したことを確認してください。(4ページ参照)

なお、1回目の視聴時は、早送りや巻き戻しができません。(一時停止は可能です)

# 2. 受講(視聴)の開始方法

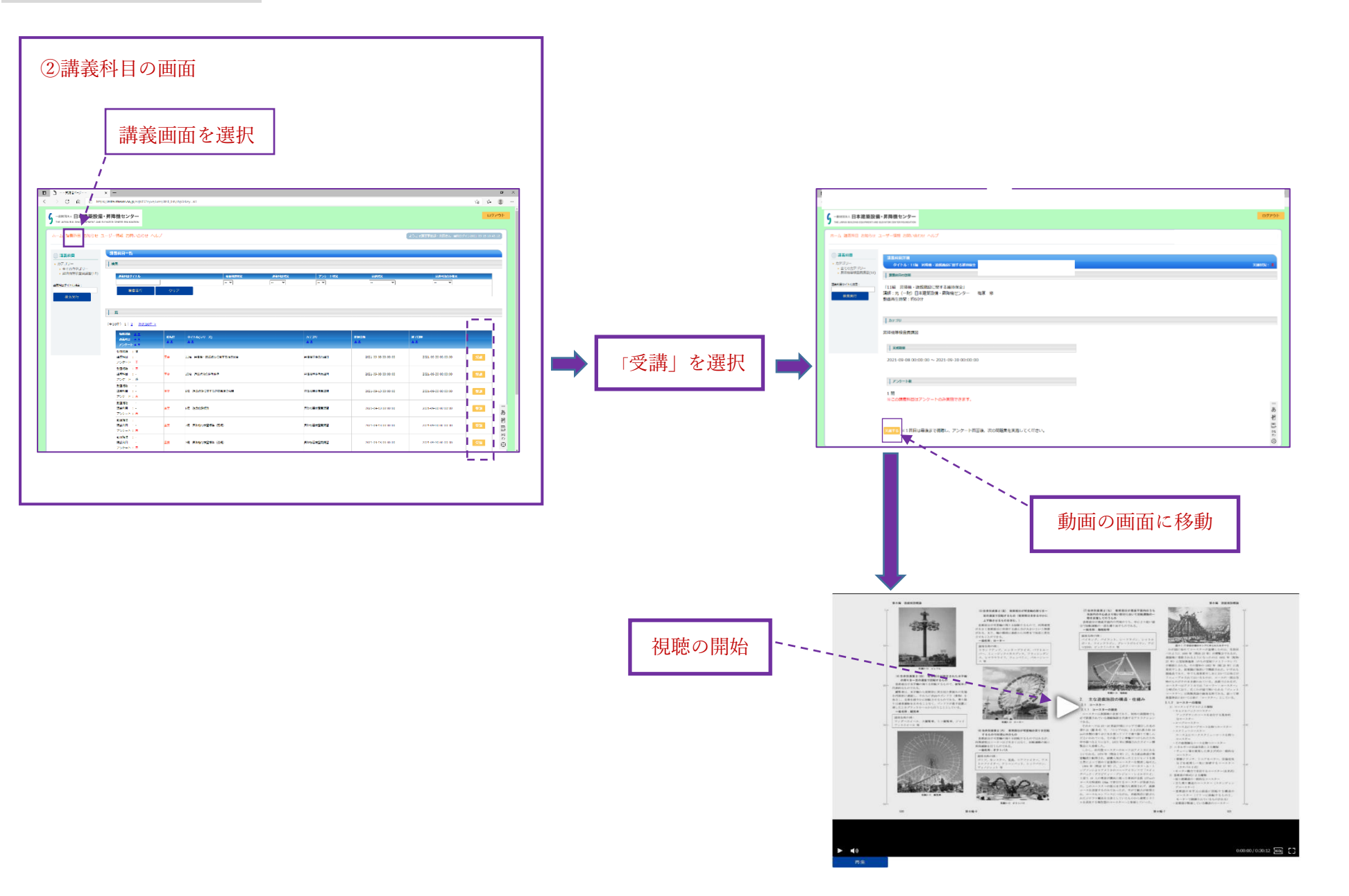

### 3. 動画の画面の説明

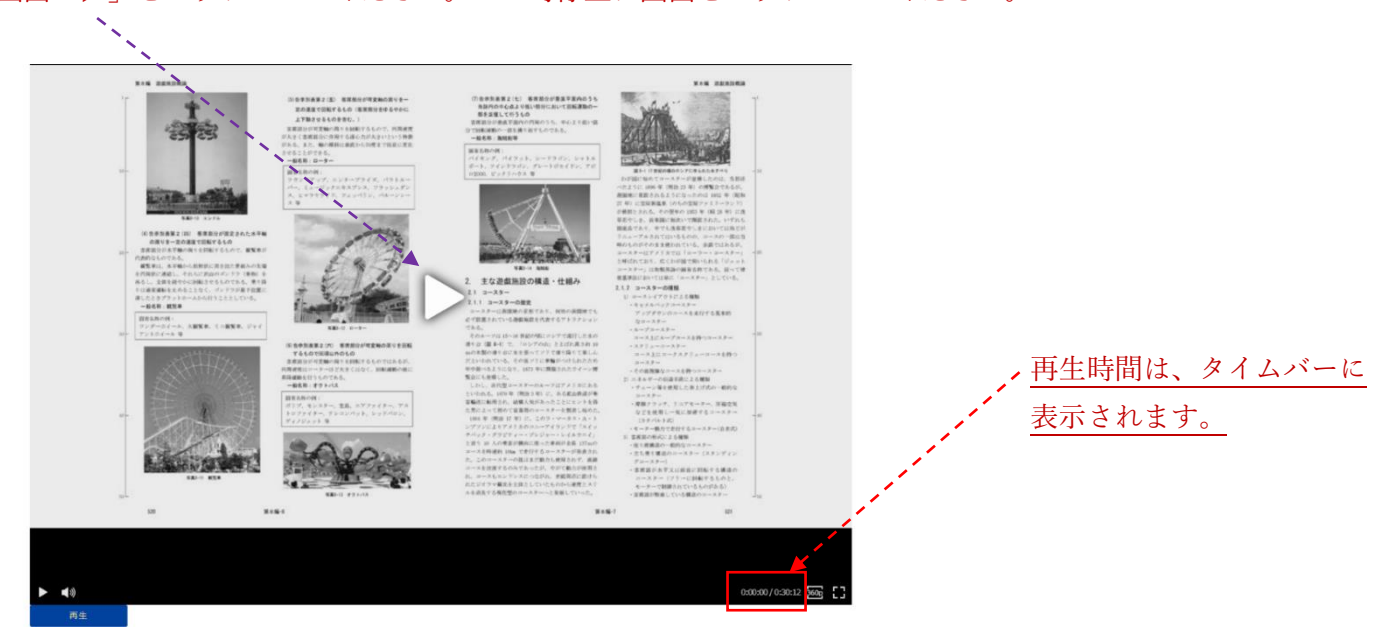

# 視聴の開始は画面「▷」をクリックしてください。 一時停止は画面をクリックしてください。

※配信期間内は何度でも視聴可能ですが、初回の各科目の視聴時は動画の再生が終了するまで画面を閉じないでください。途中で画面を閉じた場合は、視聴終了 となりません。途中で終了した科目は最初からの再生が必要となります。なお、初回の再生時は早送りや巻き戻し等ができません。(一時停止は可能)

※講義の動画には講習テキスト(見開き)が映ります。講師が説明している該当ページを参考として表示していますが、視聴する際は必ず手元の講習テキストを 使用し、受講してください。(動画は通信エラーを回避するため、解像度を低く設定しています。)

※修了考査で使用する講習テキストには、WEB 講習で視聴した講義の説明を記入することや付箋、インデックスの貼り付けは可能ですが、講習テキスト以外の ノート (メモ用紙含む)、参考書等の持ち込みはできません。

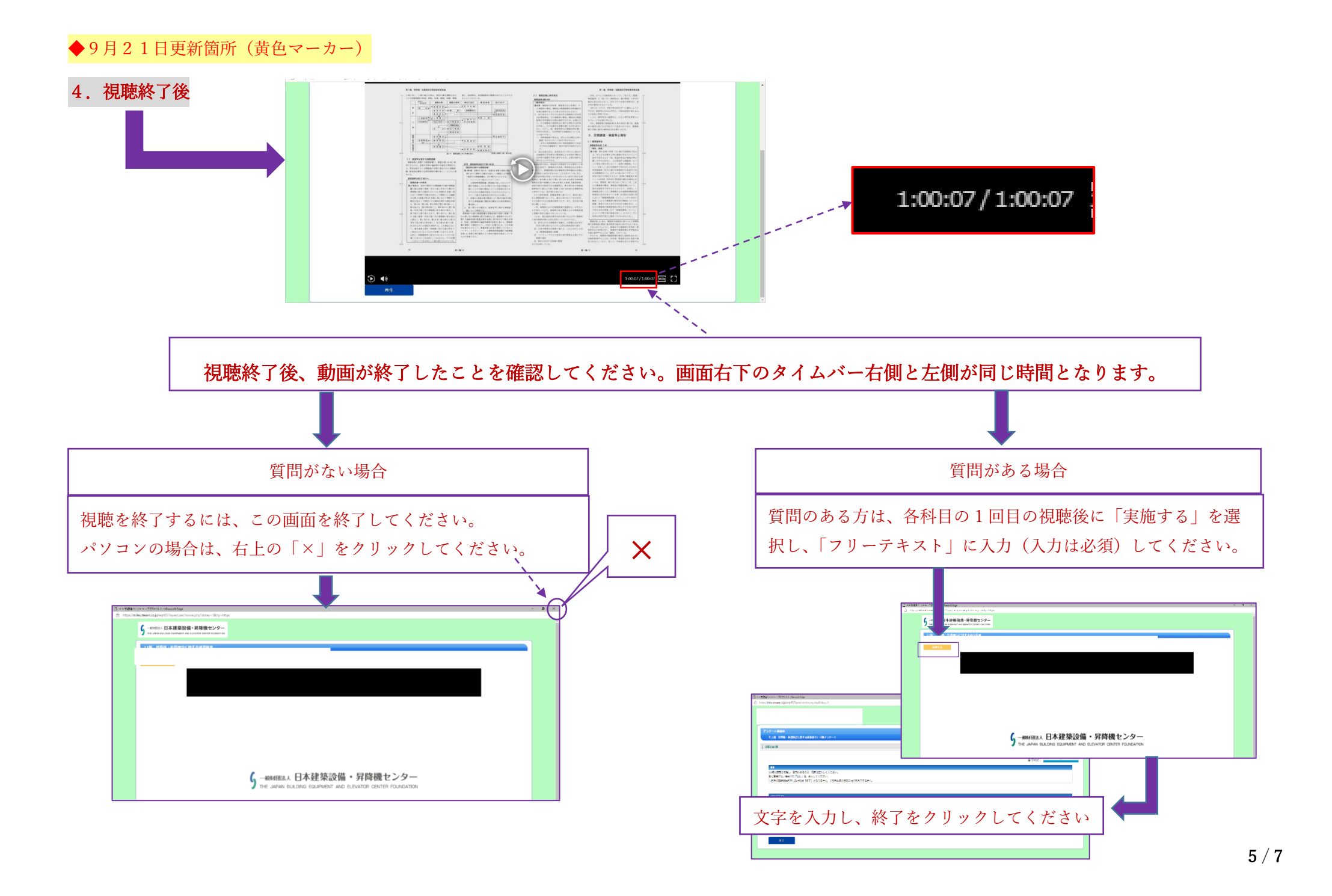

5. 視聴終了の確認方法

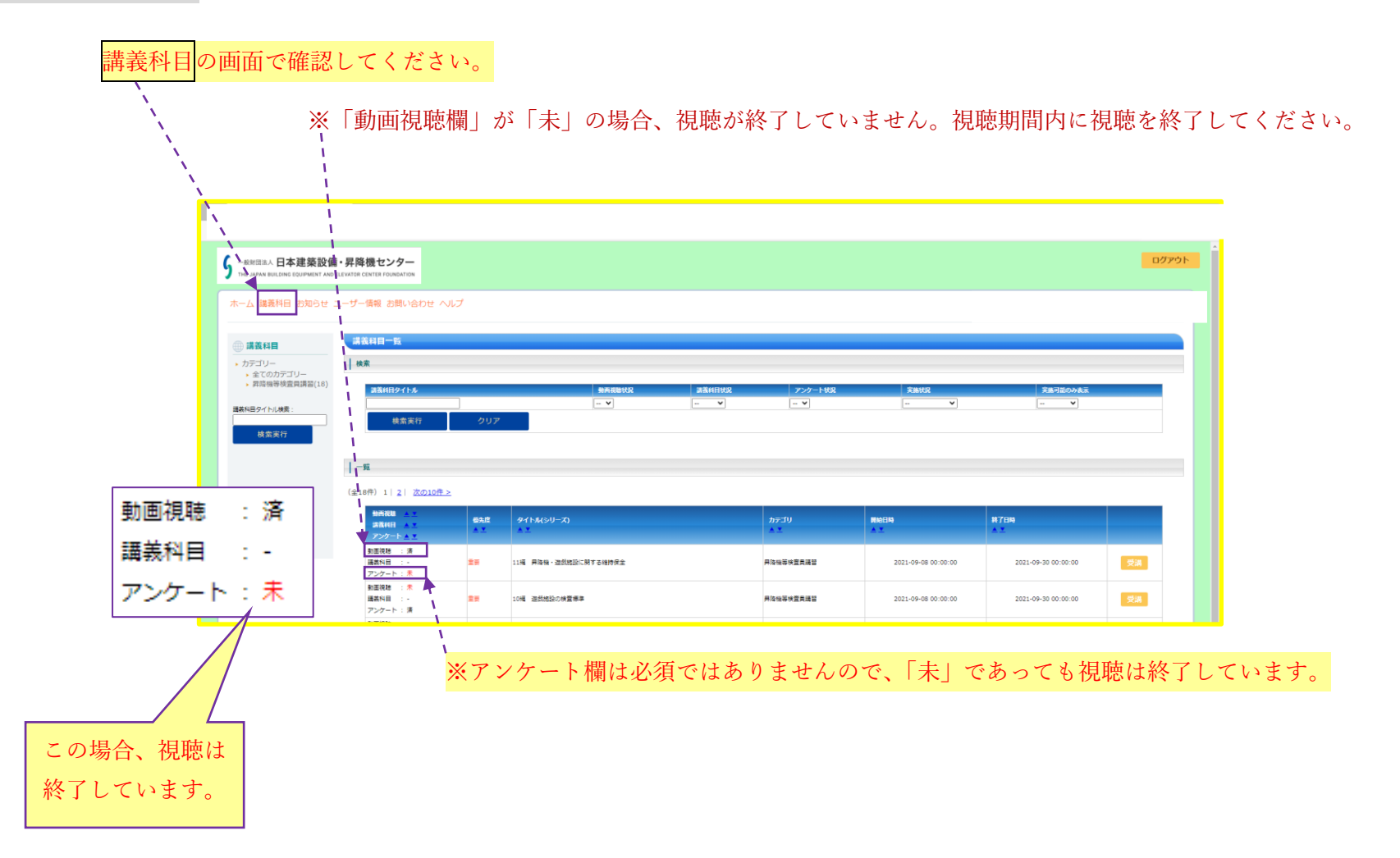

※動画視聴欄に「未」の表示がないことを確認し、「動画視聴完了宣言書」に記入し、10月15日(金)修了考査の受付時に提出してください。

## 6. 視聴に関するお知らせ

お知らせの画面では、視聴に関するお知らせ(随時更新)を掲載しています。

| 谢团法人 日本                                                                     | 建築設備・昇降機センタ                                   | <sup>9</sup> ㅡ                            |     |          |                                                                                          |  |
|-----------------------------------------------------------------------------|-----------------------------------------------|-------------------------------------------|-----|----------|------------------------------------------------------------------------------------------|--|
| JAPAN BUILDING E                                                            | QUIPMENT AND ELEVATOR CENTER FOUND            | IATION                                    |     |          |                                                                                          |  |
|                                                                             |                                               |                                           |     |          |                                                                                          |  |
| ム 講我科白                                                                      | お知らせ ユーサー情報 ヘル                                |                                           |     |          |                                                                                          |  |
|                                                                             |                                               |                                           |     |          |                                                                                          |  |
|                                                                             |                                               |                                           |     |          |                                                                                          |  |
| ロらせ一覧                                                                       |                                               |                                           |     |          |                                                                                          |  |
| 和らせ一覧<br><sup>1</sup> ) 1                                                   |                                               |                                           |     |          |                                                                                          |  |
| 和らせ一覧<br>牛)1                                                                | oto                                           |                                           |     |          |                                                                                          |  |
| <b>ロらせ一覧</b><br>件)1 <br>優先度                                                 | 掲載日                                           | <u> </u>                                  | 資調  |          | 團時目時                                                                                     |  |
| ロらせ一覧<br>件)1 <br>優先度<br>重要                                                  | <b>地紙日</b><br>2021-09-21                      | タイトル<br>質問事項について                          | 潮   | 詳細       | <b>國語時時</b><br>2021-09-08 17:00:48                                                       |  |
| ロらせ一覧<br>件)1 <br>優先度<br>重要<br>重要                                            | <b>邦進日</b><br>2021-09-21<br>2021-09-21        | <b>タイトル</b><br>質問事項について<br>割画の視聴除了の確認について | PIB | 詳細       | 国日時時<br>2021-09-08 17:00:48<br>2021-09-17 08:55:48                                       |  |
| 田らせ一覧<br>中)1  <br>「<br>「<br>「<br>「<br>「<br>長度<br>重要<br>重要<br>重要<br>重要<br>重要 | 判断日<br>2021-09-21<br>2021-09-21<br>2021-09-15 |                                           | 24M | 詳細<br>詳細 | 2021-09-08 17:00:48<br>2021-09-08 17:00:48<br>2021-09-17 08:55:48<br>2021-09-15 10:42:10 |  |

# 注意:ホームの画面では、既読のお知らせは、表示されません。

| ら<br>L級財団法人 日本建築設備<br>The JAPAN BUILDING EQUIPMENT AND F           | ・昇降機センター<br>LEVATOR CENTER FOUNDATION |  |  |
|--------------------------------------------------------------------|---------------------------------------|--|--|
| ホーム 講義科目 お知らせ ニ                                                    | ユーザー情報 お問い合わせ ヘルプ                     |  |  |
| ④ 講義科目                                                             | お知らせ                                  |  |  |
| <ul> <li>カテゴリー</li> <li>全てのカテゴリー</li> <li>昇降機等検査員講習(18)</li> </ul> | 未読のお知らせはありません。                        |  |  |
|                                                                    |                                       |  |  |